## Afegir calendari a Microsoft Outlook amb enllaç iCal

Obrim l'Outlook i accedim a l'apartat del calendari:

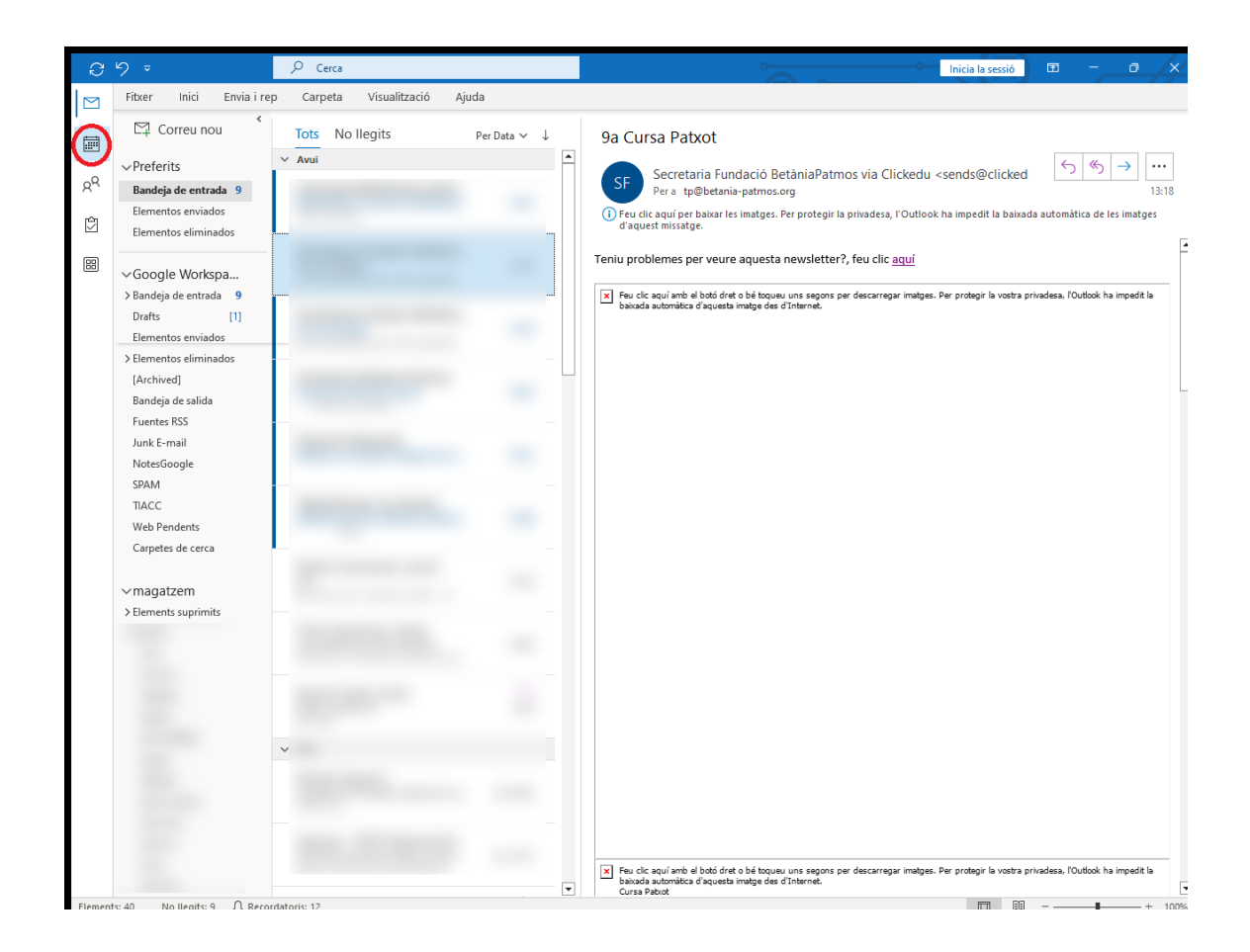

Fem botó dret a sobre de l'arrel dels calendaris i triem l'opció d'afegir un calendari d'Internet:

| C       | 5 =                                                         | P                | Cerca                      |                         |          |        | 0         | Inicia la sessió | • - • ×   |
|---------|-------------------------------------------------------------|------------------|----------------------------|-------------------------|----------|--------|-----------|------------------|-----------|
|         | Fitxer Inici Envia i rep Carpeta Visualització Ajuda        |                  |                            |                         |          |        |           |                  |           |
|         | Crea una cita Avui < > 30 d'octubre - 5 de novembre de 2023 |                  |                            |                         |          |        |           |                  | Setmana 🗸 |
| 08      | < octubre 2023 DL. DT. DC. DJ. DV. D'                       |                  | dilluns                    | dimarts                 | dimecres | dijous | divendres | dissabte         | diumenge  |
| ×       | 25 26 27 28 29 3                                            |                  | 30                         | 31                      | 1 nov.   | 2      | 3         | 4                | 5         |
| Û       | 2 3 4 5 6 7                                                 |                  |                            |                         |          |        |           |                  |           |
| _       | 9 10 11 12 13 1·                                            |                  |                            |                         |          |        |           |                  |           |
| 88      | 16 17 18 19 20 2                                            | 8:00             |                            |                         |          |        |           |                  |           |
|         | 23 24 <b>25</b> 26 <b>27</b> 2                              |                  |                            |                         |          |        |           |                  |           |
|         | 30 31                                                       | 9:00             |                            |                         |          |        |           |                  |           |
|         | DL. DT. DC. DJ. DV. D                                       |                  |                            |                         |          |        |           |                  |           |
|         | 1 2 3 4                                                     | 10:00            |                            |                         |          |        |           |                  |           |
|         | 6 7 8 9 <b>10</b> 1                                         |                  |                            |                         |          |        |           |                  |           |
|         | 13 14 15 16 <b>17</b> 1                                     | 11:00            |                            |                         |          |        |           |                  |           |
|         | 20 21 22 23 <b>24</b> 2                                     | 12:00            |                            |                         |          |        |           |                  |           |
|         | 27 28 29 30 1 2                                             |                  |                            |                         |          |        |           |                  |           |
|         | 4 5 6 7 8 9                                                 | 13:00            |                            |                         |          |        |           |                  |           |
|         | <b>•</b>                                                    |                  |                            |                         |          |        |           |                  |           |
|         |                                                             |                  | ,                          |                         |          |        |           |                  |           |
|         | G C                                                         | arun             |                            |                         |          |        |           |                  |           |
|         | Suprimeix tot                                               | s ols colondoris |                            |                         |          |        |           |                  |           |
|         | Suprimei <u>x</u> too                                       | is els calei     |                            |                         |          |        |           |                  |           |
|         |                                                             |                  | lans                       |                         |          |        |           |                  |           |
|         |                                                             |                  | De la llib                 | reta d'adre <u>c</u> es |          |        |           |                  |           |
|         |                                                             |                  | 📑 De la lligt              | a de sales              |          |        |           |                  |           |
|         | / <u>M</u> ostra tots el                                    | ls calenda       | ris 🛛 🌐 D'l <u>n</u> terne | t                       |          |        |           |                  |           |
|         | > Actualit <u>z</u> a la d                                  | disponibili      | itat 🙆 Obre un             | calendari compartit     |          |        |           |                  |           |
|         | Amunt                                                       |                  |                            |                         |          |        |           |                  |           |
|         | V A⊻all                                                     |                  |                            |                         |          |        |           |                  |           |
|         | Trenancianaro mi                                            |                  |                            |                         |          |        |           |                  |           |
|         |                                                             | 21:00            |                            |                         |          |        |           |                  |           |
|         |                                                             |                  |                            |                         |          |        |           |                  |           |
|         |                                                             | 22:00            |                            |                         |          |        |           |                  |           |
|         |                                                             | 23:00            |                            |                         |          |        |           |                  |           |
| Flement | s: 5 J C RECORDATIONS: 12                                   | 25.00            |                            |                         |          |        |           | - DD -           | + 100%    |

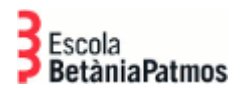

## Enganxem l'enllaç al calendari en format iCal:

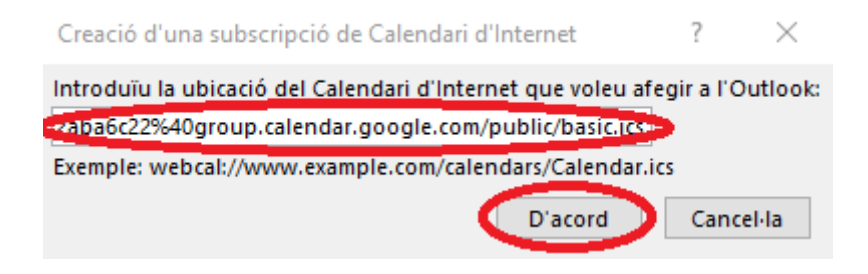

Confirmem que volem afegir el calendari:

| Microsoft Outlook                                                                                                    |                                                                                                   |  |  |  |  |  |  |
|----------------------------------------------------------------------------------------------------|---------------------------------------------------------------------------------------------------|--|--|--|--|--|--|
| •                                                                                                    | Voleu afegir aquest calendari d'Internet a l'Outlook i us voleu subscriure a les actualitzacions? |  |  |  |  |  |  |
| https://calendar.google.com/calendar/ical/c_fb2c9c<br>1fcf6d2292bf14fea0d4546bced6c7b7101512ad5d40<br>c22@group.calendar.google.com/public/basic.ics |                                                                                                   |  |  |  |  |  |  |
|                                                                                                    | Per configurar aquest Calendari d'Internet, feu clic a Opcions<br>avançades.                      |  |  |  |  |  |  |
|                                                                                                    | Avançades Sí No                                                                                   |  |  |  |  |  |  |

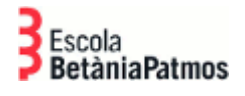

**DEPARTAMENT TIACC** 

## Ja el tindrem afegit:

| Pitker       Inici       Envisi rep       Carpeta       Visualizació       Ajuda         VI       VI       Carpeta       Visualizació       Ajuda         VIII       VIIII       Anui ( > octubre 2023)       Anui ( > octubre 2023)         VIIII       VIIIII       Anui ( > octubre 2023)       dilluna       dimecres       dijous       divendres       disabte         VIIIII       VIIIIIIIIIIIIIIIIIIIIIIIIIIIIIIIIIIII                                                                                                    | s – o x               |  |  |  |  |  |  |  |  |
|----------------------------------------------------------------------------------------------------|-----------------------|--|--|--|--|--|--|--|--|
| $ \begin{array}{                                    $                                                                                                    |                       |  |  |  |  |  |  |  |  |
| $ \begin{array}{c c c c c c c c c c c c c c c c c c c $                                                                                                    | Avui < > octubre 2023 |  |  |  |  |  |  |  |  |
| $ \begin{array}{ c c c c c c c c c c c c c c c c c c c$                                                                                                    | diumenge              |  |  |  |  |  |  |  |  |
| $ \begin{array}{c c c c c c c c c c c c c c c c c c c $                                                                                                    | 1 oct.                |  |  |  |  |  |  |  |  |
| $\begin{array}{c c c c c c c c c c c c c c c c c c c $                                                                                                    |                       |  |  |  |  |  |  |  |  |
| $\begin{array}{c c c c c c c c c c c c c c c c c c c $                                                                                                    |                       |  |  |  |  |  |  |  |  |
| $ \begin{array}{c ccccccccccccccccccccccccccccccccccc$                                                                                                    | 8                     |  |  |  |  |  |  |  |  |
| $ \begin{array}{c ccccccccccccccccccccccccccccccccccc$                                                                                                    |                       |  |  |  |  |  |  |  |  |
| 16         17         18         19         20         21           Image: Image: I | 15                    |  |  |  |  |  |  |  |  |
| 16 <b>17</b> 18 19 20 21                                                                                                    | [                     |  |  |  |  |  |  |  |  |
|                                                                                                    | 22                    |  |  |  |  |  |  |  |  |
| 23 24 25 26 27 28 28<br>1800 VIII Cursa Patxot                                                                                                    | 29                    |  |  |  |  |  |  |  |  |
| 30     31     1 nov.     2     3     4       1830 JUNTA<br>REFRESENTANTS; Escola<br>Montevice, 13, 00034     3     4                                                                                                    | 5                     |  |  |  |  |  |  |  |  |
| CALENDARI                                                                                                    |                       |  |  |  |  |  |  |  |  |

Departament TIACC Barcelona, 17/10/2023